# Leitfaden print-line 24

www.print-line24.de

#### Schritt 1:

Bitte loggen Sie sich ein. Geben Sie Ihre E-Mail-Adresse und das Passwort ein und bestätigen Sie ihre Eingabe.

| Gruppe. Alle Rechte varbehal |                              |                                |                            |
|------------------------------|------------------------------|--------------------------------|----------------------------|
|                              |                              |                                |                            |
|                              |                              |                                |                            |
|                              |                              |                                |                            |
|                              | Grappe, Alle Réchte varbeite | Duope. Alle Redde voltabelies. | Douge die table winkulate. |

## Schritt 2:

Jetzt können Sie sich Ihre schon angelegten Druckvorlagen, den Warenkorb oder Ihre Bestellungen anschauen und neue Druckvorlagen erstellen. Klicken Sie einfach auf den gewünschten Button.

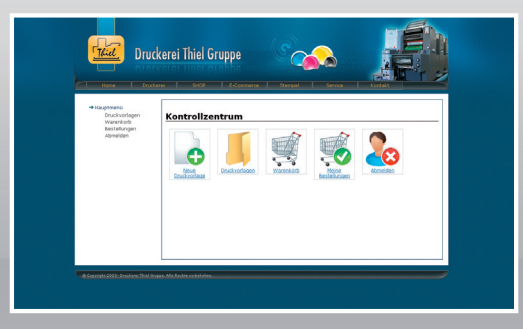

### Schritt 3:

Wählen Sie den Ordner in dem Ihre Datei gespeichert ist oder gespeichert werden soll.

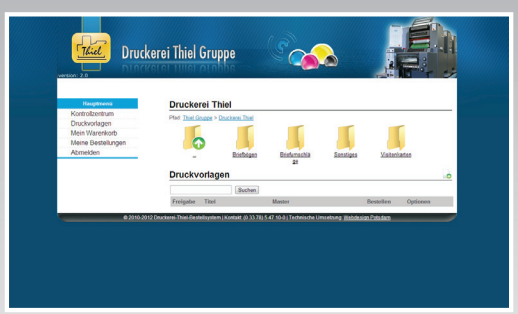

#### Schritt 4:

Klicken Sie auf den Button (grünes Kreuz) um eine neue Druckvorlage anzulegen.

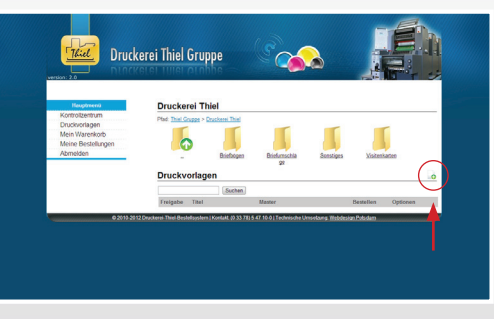

# Schritt 5:

Tragen Sie bei dem Titel z.B. den Vor- und Nachnahmen des Mitarbeiters ein und wählen Sie den Ordner in dem die Datei abgelegt werden soll. Bestätigen Sie anschließend Ihre Eingabe mit "Druckvorlage anlegen".

| uptmené Druck     | rlagen-Editor         |  |  |  |
|-------------------|-----------------------|--|--|--|
| Warenkorb Plat IN | Plad. Thiel Gruppe    |  |  |  |
| Destellungen Feld | Inhalt                |  |  |  |
| Tel               | Max Muslemann         |  |  |  |
|                   | Druckerei Thiel VK ·  |  |  |  |
| Master            | Drudeeel Tikel Greppe |  |  |  |
| Ordner            | Velerkarten           |  |  |  |

### Schritt 6:

Tragen Sie alle Daten in das Formular ein. Bestätigen Sie Ihre Eingabe mit "Druckvorlage speichern und anzeigen.

| Third Dru                 | ekoroj Thi                                      |                                      |                       |  |  |  |
|---------------------------|-------------------------------------------------|--------------------------------------|-----------------------|--|--|--|
|                           | CKELET THE                                      |                                      |                       |  |  |  |
|                           |                                                 |                                      | oel Service Kontakt   |  |  |  |
|                           |                                                 |                                      |                       |  |  |  |
| Druckvorlagen             | Neue Dr.                                        | Nese Druckondage edolgreich angelegt |                       |  |  |  |
| Warenkorb<br>Restellungen | Max Mus                                         | Max Mustermann                       |                       |  |  |  |
| Abmelden                  | Plad: Thel Gruppe > Druckerel Thel > Waterkaten |                                      |                       |  |  |  |
|                           | Feld Inhait                                     |                                      |                       |  |  |  |
|                           | Titel                                           | Max Muslemann                        |                       |  |  |  |
|                           | Ordner                                          | Visitenkarten                        | -                     |  |  |  |
|                           | Name                                            | Max Mustermann                       |                       |  |  |  |
|                           | Position                                        | Inhaber                              |                       |  |  |  |
|                           | Position2                                       |                                      |                       |  |  |  |
|                           | E-Mail                                          | info@duck-median.au                  |                       |  |  |  |
|                           | Mobil:                                          |                                      |                       |  |  |  |
|                           | Telefax                                         | 03378 5 47 10-0                      |                       |  |  |  |
|                           | Telefon:                                        | 03378 5 47 10-25                     |                       |  |  |  |
|                           | Druckvorta                                      | pe speichers                         | Drucksprtage anzeigen |  |  |  |

#### Schritt 7:

Kontrollieren Sie die Daten in der Vorschau und tragen Sie die gewünschte Stückzahl ein. Sie haben anschließend die Möglichkeit die Bestellung in den Warenkorb abzulegen oder die Druckfreigabe zu bearbeiten.

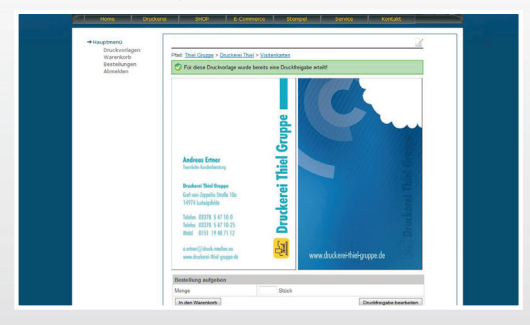

#### Schritt 8:

Vor der entgültigen Bestellung muss die Druckfreigabe erteilt werden. Geben Sie oder Ihre Kollegen die Druckfreigabe. Bei dem Button Druckfreigabe einholen erhält der Mitarbeiter einen Korrekturabzug per E-Mail.

| Andres                                               | Is Enteer                                                                                                    |
|------------------------------------------------------|----------------------------------------------------------------------------------------------------|
| Dardens                                              | This former                                                                                                    |
| Colum                                                | Juncie Coule 10:                                                                                                    |
| 189741-                                              |                                                                                                    |
|                                                      |                                                                                                    |
| Telefon (                                            | 33378 5 47 10-0 S                                                                                                    |
| Telefox (                                            | 83378 5 47 10-25                                                                                                    |
| Mobil 0                                              | 1151 19 48 71 12                                                                                                    |
| a street                                             |                                                                                                    |
| ware the                                             | www.druckereithiel-aruare.de                                                                                                    |
| _                                                    |                                                                                                    |
| Status der                                           | r Druckfreigabe                                                                                                    |
| Druckfreiga                                          | sbe ja                                                                                                    |
| Anmerkung                                            | J None                                                                                                    |
| Druckfreig                                           | pabe                                                                                                    |
| Mt dieser F<br>Anmerkung                             | unition können Sie eine Druckvorlage zum Druck theigeben oder sperren. Es ist möglich, eine<br>g zu hinterlassen.                                                                                                    |
| Armeduro                                             |                                                                                                    |
|                                                      |                                                                                                    |
| Druckfreig                                           | gabe erfellen Druckbeigabe verweigen                                                                                                    |
|                                                      |                                                                                                    |
|                                                      | abuve constable to                                                                                                    |
| Korrekturi                                           | analy removed the                                                                                                    |
| Korrekturi<br>Wenn Sie e<br>einen Korre<br>sehen und | The Discholar and the Person enholen mochten, können Sie mit dieser Punktion<br>Maratoug per E-Mai verschicken. Der Eingfanger hat dam die Möglichket, die Druckvorlage zu<br>eine Discholareba zu erfellen oder zu verneteren. |

#### Schritt 9:

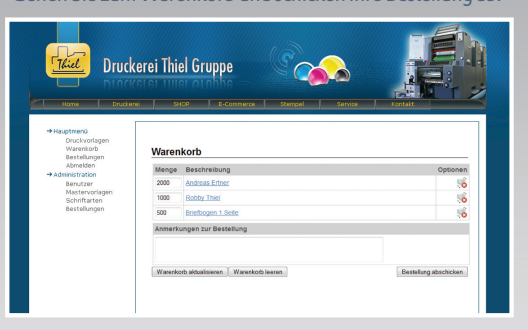

Gehen Sie zum Warenkorb und schicken Ihre Bestellung ab.

### Schritt 10:

Hier haben Sie die Möglichkeit die angelegte Druckvorlage zu bearbeiten (Stift-Button).

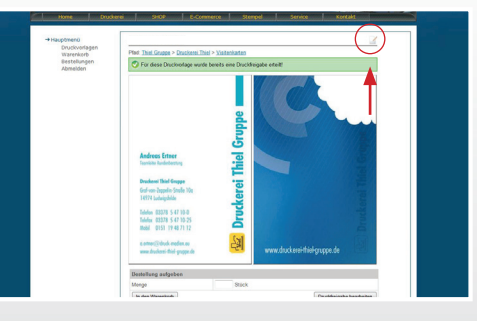

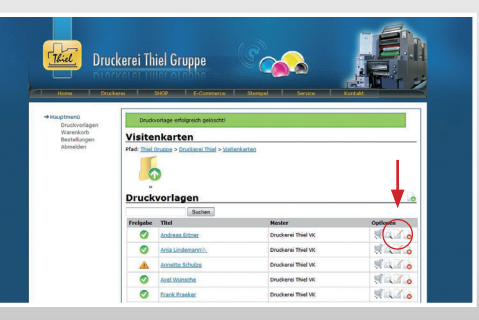

Sobald wir Ihre Geschäftsdrucksachen, wie z.B. Visitenkarten, Briefbogen oder Durchschreibesätze in unserem System angelegt haben, können Sie diese innerhalb kürzester Zeit bestellen. Es ist möglich, unbegrenzt Visitenkarten Ihrer Mitarbeiter, aber auch Briefbogen-Vorlagen anzulegen, zu ändern und sie zu verwalten. Das alles weltweit, egal wo Sie sich befinden, vorausgesetzt Sie haben einen Internetanschluss.

Wenn die Bestellung ausgelöst wurde, bekommen Sie vom System eine E-Mail als Bestätigung. Alles weitere läuft wie gewohnt ab. **Es gibt noch ein kleines Feature:** Sie können den Verlauf des Auftrages online verfolgen. Damit ist es möglich, genau zu wissen, in welchem Prozess sich Ihre Drucksachen befinden.

Bei Fragen stehen wir Ihnen jederzeit gerne zur Verfügung Telefon: 03378 5 47 10-0